## How to Convert a Word document to a PDF in Microsoft Word 2003 or Older

Recent

B

Deskton

3

My Documents

My Computer

My Network

Place

File name

Save as type:

My Received Files

Document1 pdf

PDF files (\*.PDF)

Save

Cancel

٠

•

## **PACFile**<sup>®</sup>

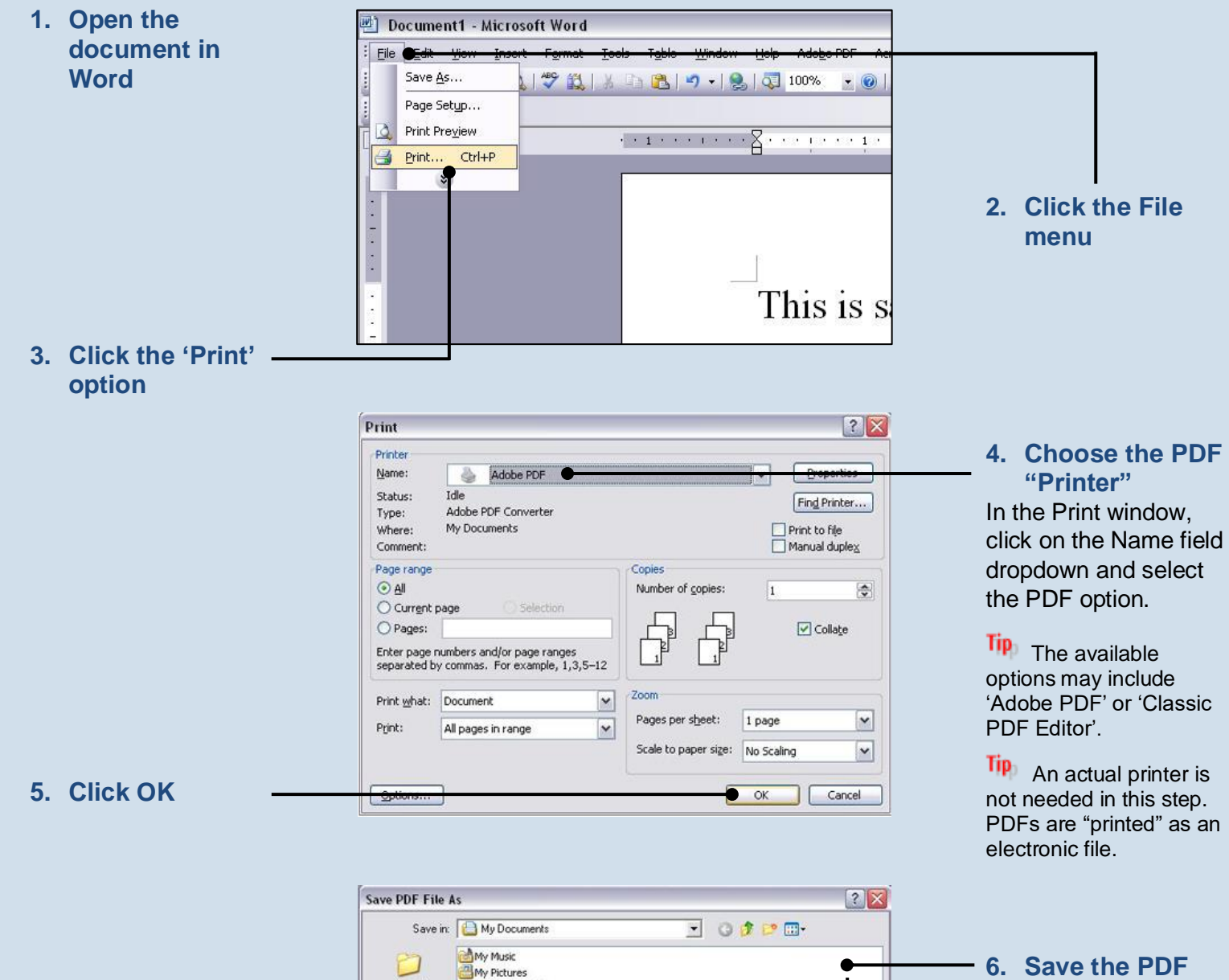

In the Save PDF File As window, choose a location on your computer or other storage device to save the PDF and click the SAVE button.